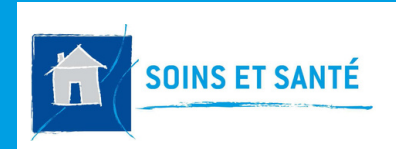

#### **FICHE PRATIQUE 7**

### O-LIAD MOBILE COMPLÉTER LE PLAN DE SOINS SUR MOBILE

# Comment accéder au plan de soins ?

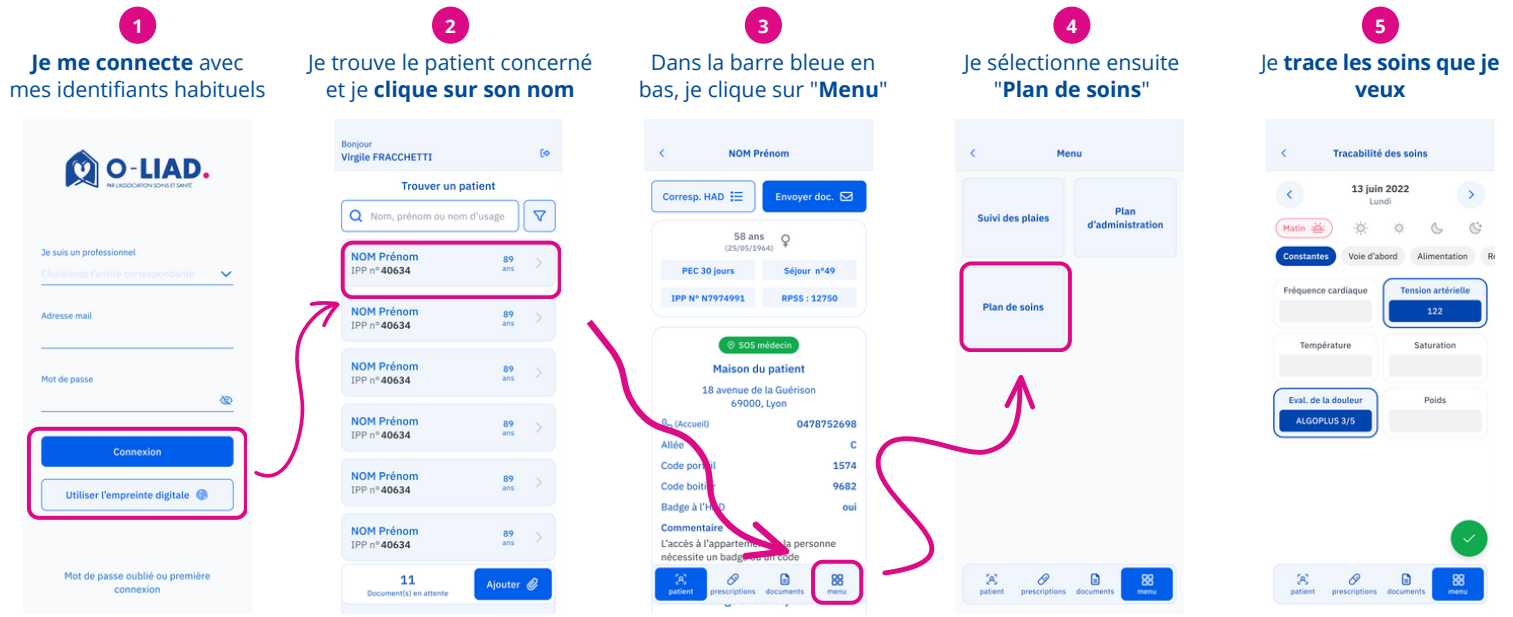

# Le plan de soins en détails

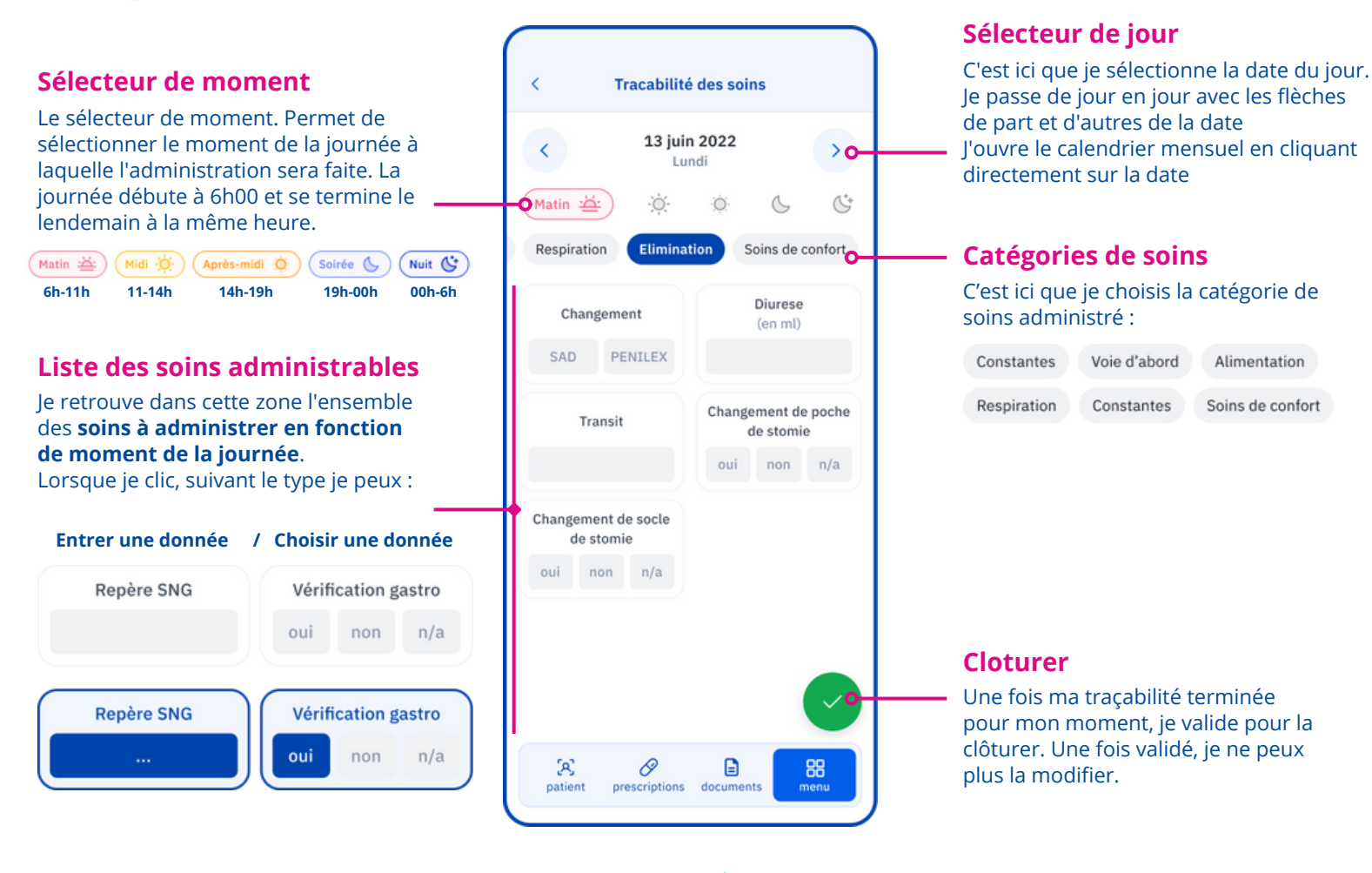

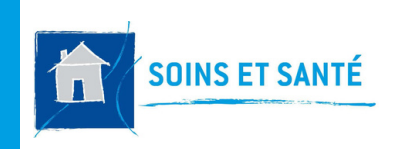

#### **FICHE PRATIQUE 7**

### O-LIAD MOBILE COMPLÉTER LE PLAN DE SOINS SUR MOBILE

## Comment tracer mes soins ?

#### **Définir le jour**

Je définis le jour correspondant au jour de la traçabilité (voir "**Sélecteur de jour**" p.1). A l'ouverture du plan de soins, **la date du jour est automatiquement sélectionnée**.

#### Choisir le moment de la journée

Par défaut, le moment de la journée correspondant à l'heure actuelle sera sélectionné (exemple : s'il est 12h45, le filtre "Midi" sera automatiquement sélectionné)

#### **Tracer les soins**

3

Je peux détailler les soins réalisés pour chaque moment de la journée en sélectionnant la catégorie (ex: Elimination) puis en traçant le soins que je souhaite.

| <                         | 13 juin 2022<br>Lundi |                                  | >                  |        |
|---------------------------|-----------------------|----------------------------------|--------------------|--------|
| Matin 🖄                   | ÷Ö.                   | Ö.                               | G                  | C      |
| Respiration               | Elimina               | tion S                           | oins de            | confor |
| Changement                |                       |                                  | Diurese<br>(en ml) |        |
| SAD PE                    | NILEX                 |                                  |                    |        |
| Transit                   |                       | Changement de poch-<br>de stomie |                    |        |
|                           |                       | oui                              | non                | n/a    |
| Changement de<br>de stomi | e socle<br>e          |                                  |                    |        |
| oui non                   | n/a                   |                                  |                    |        |
|                           |                       |                                  |                    |        |
|                           |                       |                                  |                    |        |

### Plusieurs états sont possibles

#### Aucune information pour ce soin

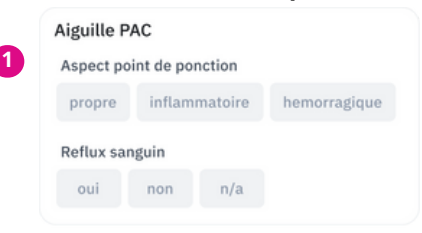

#### 2 Soins partiellement rempli

| propre                                                      | inflammatoire                          | hemorragique |
|-------------------------------------------------------------|----------------------------------------|--------------|
| propre                                                      | Initaliniatorie                        | nemonagique  |
| Reflux sar                                                  | nguin                                  |              |
| oui                                                         | non n/a                                |              |
| oins co                                                     | omplet                                 |              |
| oins co                                                     | omplet<br>AC                           |              |
| Oins co<br>Aiguille P<br>Aspect po                          | AC                                     |              |
| OINS CO<br>Aiguille P<br>Aspect po<br>propre                | AC<br>int de ponction<br>inflammatoire | hemorragique |
| oins co<br>Aiguille P,<br>Aspect po<br>propre<br>Reflux sar | AC<br>int de ponction<br>inflammatoire | hemorragique |

### **Des questions** ? -

Contacter le support : support.oliad@hadlyon.asso.fr Pour **changer l'état d'un soin**, il suffit de **sélectionner ou d'entrer une donnée sur le soins sélectionné** (voir "liste des soins" p1)

Pour **terminer**, je **clique sur le bouton validé vert** en bas à droite.

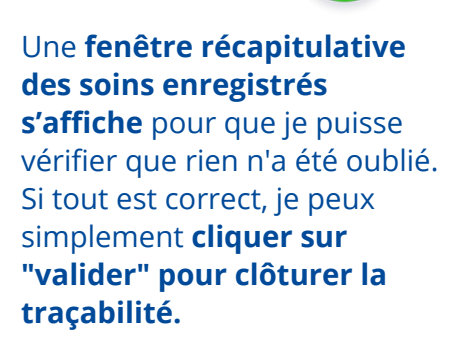

| Soirée                                 | 6                          |  |
|----------------------------------------|----------------------------|--|
| Piccline                               |                            |  |
| Aspect point de pon<br>inflammatoire   | ction                      |  |
| Reflux sanguin<br>non                  |                            |  |
| Commentaire écr<br>pour détailler le s | it par l'infirmier<br>soin |  |
| Poids                                  | 89,5 Kg                    |  |
| Midi                                   | ÷                          |  |
| Piccline                               |                            |  |
|                                        | otion                      |  |